## JSIS online – Looking for a pharmaceutical product

## European rcam Personnel number : | Settlement Office : Brussels C 🕈 🗧 Commission MY DATA CREATE A REQUEST SEARCH 🔻 MY PREFERENCES 🔻 MY FILES MY REQUESTS 0 $\square$ My documents Joint Sickness Insurance Scheme Pharmaceuticals products list

→Start typing the name of the medicine and click on « Contains » (or "Regins with»/ «Ends with») + Search

| VIECICINES SEARCH Search criteria Introduce some letters concerning the pharmaceutical product ACO Contains \$ 37 | y data | My files  | My requests      | Create a rec  | luest   | Search     | My professore |
|----------------------------------------------------------------------------------------------------|--------|-----------|------------------|---------------|---------|------------|---------------|
| Search criteria Introduce some letters concerning the pharmaceutical product ACO Contains                         | •      | Medi      | cines sea        | arch          |         |            |               |
| Introduce some letters concerning the pharmaceutical product           ACO         Contains         37            | Se     | earch cr  | iteria           |               |         |            |               |
| Introduce some letters concerning the pharmaceutical product           ACO         Contains         37            |        |           |                  |               |         |            |               |
| ACO Contains \$ 37                                                                                                | Introd | duce some | etters concernir | ng the pharma | ceutica | al product |               |
|                                                                                                    | ACC    | )         | C                | ontains       | \$ 37   |            |               |
|                                                                                                    | 🔍 s    | earch Re  | set              |               |         |            |               |

| PRODUCT NAME         | ACTIVE PRODUCT         | REFUNDABLE                       | REASON                     |
|----------------------|------------------------|----------------------------------|----------------------------|
| ACODIN               | Dextromethorphan       | Produits pharmaceutiques         |                            |
| ACOFAR               | complément alimentaire | Produits non remboursables       | Produit diététique         |
| ACOMPLIA             | rimonabant             | Produits pharmaceutiques avec AP | Retiré du marché 10/2008 ! |
| ACONIT               |                        | Prestat. non fonction.art.20§3   | Phytotherapie              |
| ACONITUM             |                        | Produits pharmaceutiques         | homeopathie                |
| ACONTO               |                        | Produits non remboursables       | non enregistre             |
| ACORELLE             |                        | Produits non remboursables       | hyg/cosmétologie           |
| ACOVIL               | ramipril               | Produits pharmaceutiques         |                            |
| ACOXXEL              | etoricoxib             | Produits pharmaceutiques         |                            |
| ACTENACOL            | integratore alimentare | Produits non remboursables       | non enregistré             |
| ALCHEMILLA COMPLEX   |                        | Produits pharmaceutiques         | homeopathie                |
| ALFA COLLIRIO        | nitrate de nafazoline  | Produits pharmaceutiques         |                            |
| ALLEGRA COENZYME Q10 |                        | Produits non remboursables       | dietetique                 |

→ The next screen shows the Result found : the important element is to be found in the « Refundable » column :

- Produits pharmaceutiques/Pharmaceutical products = refundable (if prescribed of course)
- Produits pharmaceutiques avec AP/Pharm. Products with PA = a prior autorisation is requested
- Produits non remboursables/Non-refundable product

→Click on Search and then on « Pharmaceutical products list»

The reason in the last column may be interesting to read.